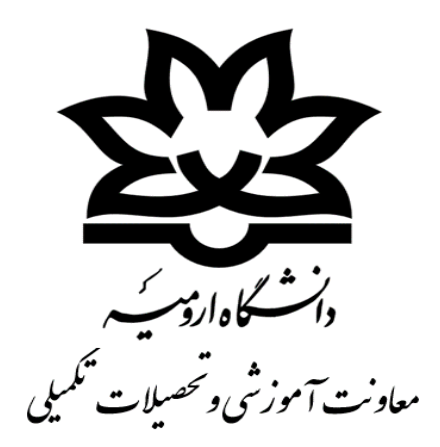

# راهنمای کامل تسویه حساب فراغت از تحصیل در سامانه هم آوا (مدیریت درخواست ها)

### نمای کلی فرآیند تسویه حساب

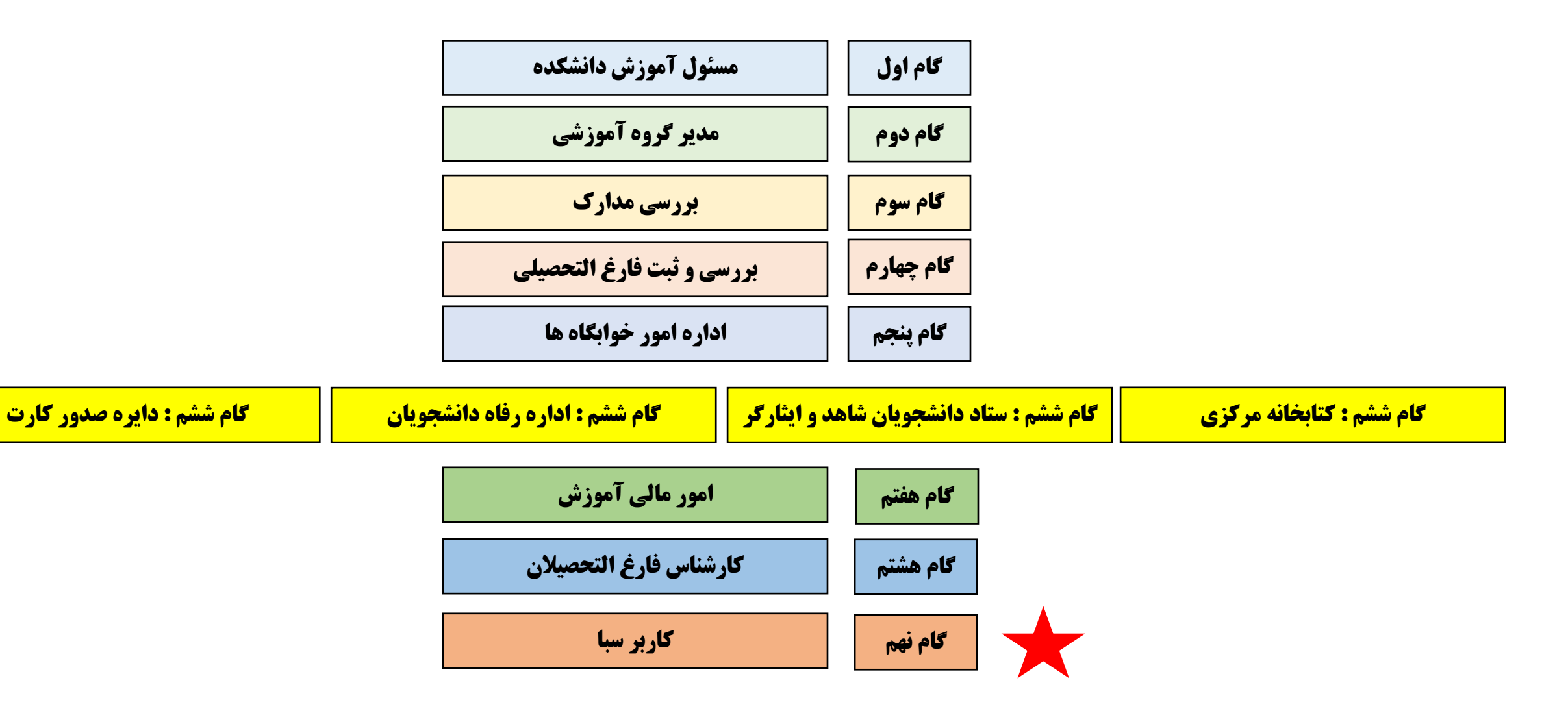

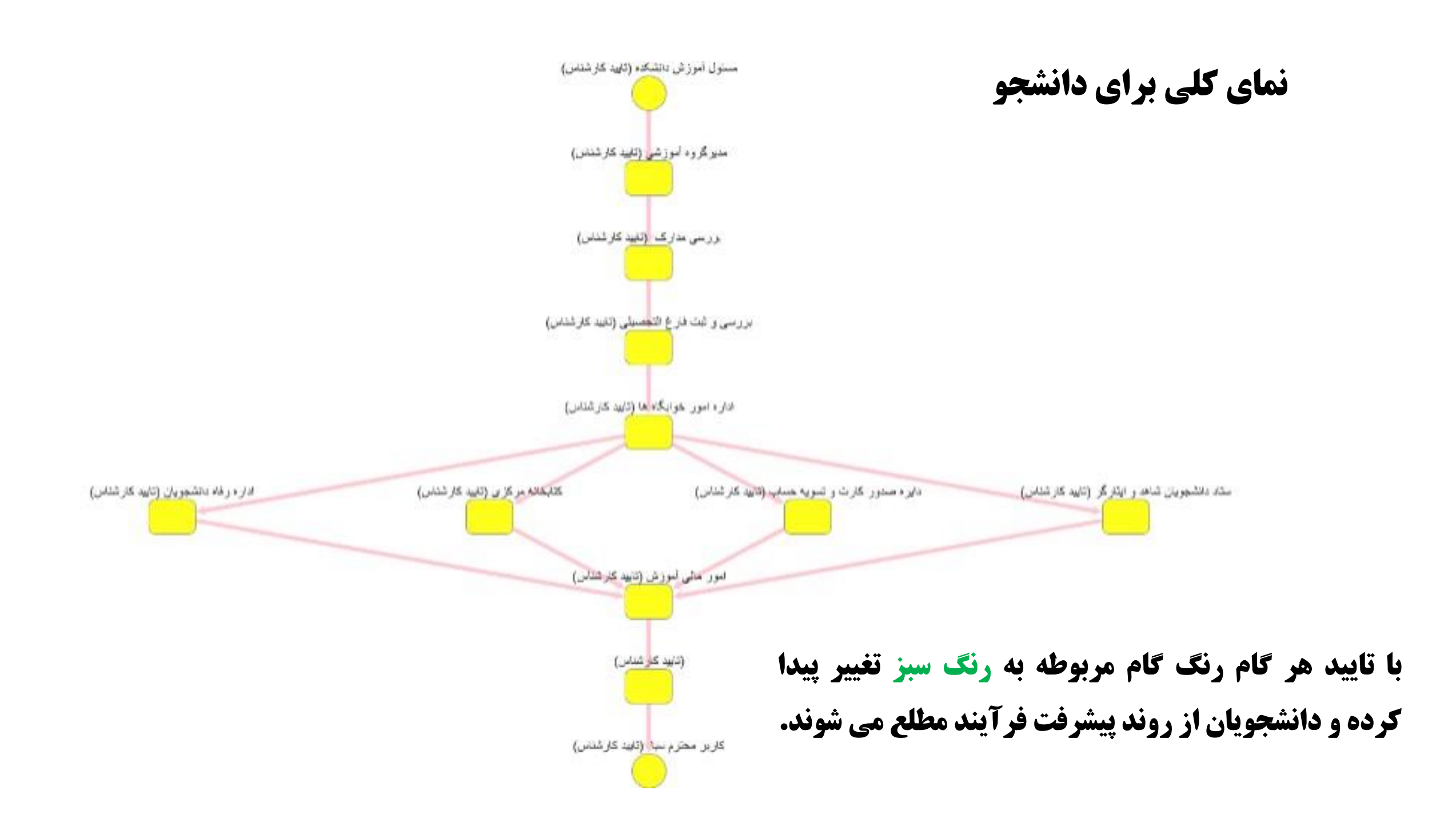

طبق نمای کلی فرآیند تسویه حساب <mark>گام نهم مربوط به کارشناس بایگانی سبا(سامانه بایگانی الکترونیکی)</mark> می باشد. کارشناسان محترم بایگانی

یس از ورود به سامانه هم آوا جهت اطلاع از <mark>وجود درخواست جدید و یا درخواست ارجاع شده از گام های بعدی ، ط</mark>بق تصویر با جستجوی کلمه " <mark>میزکار</mark>" روی آیکون "میز**کار بررسی درخواست ها** " کلیک نمایند.

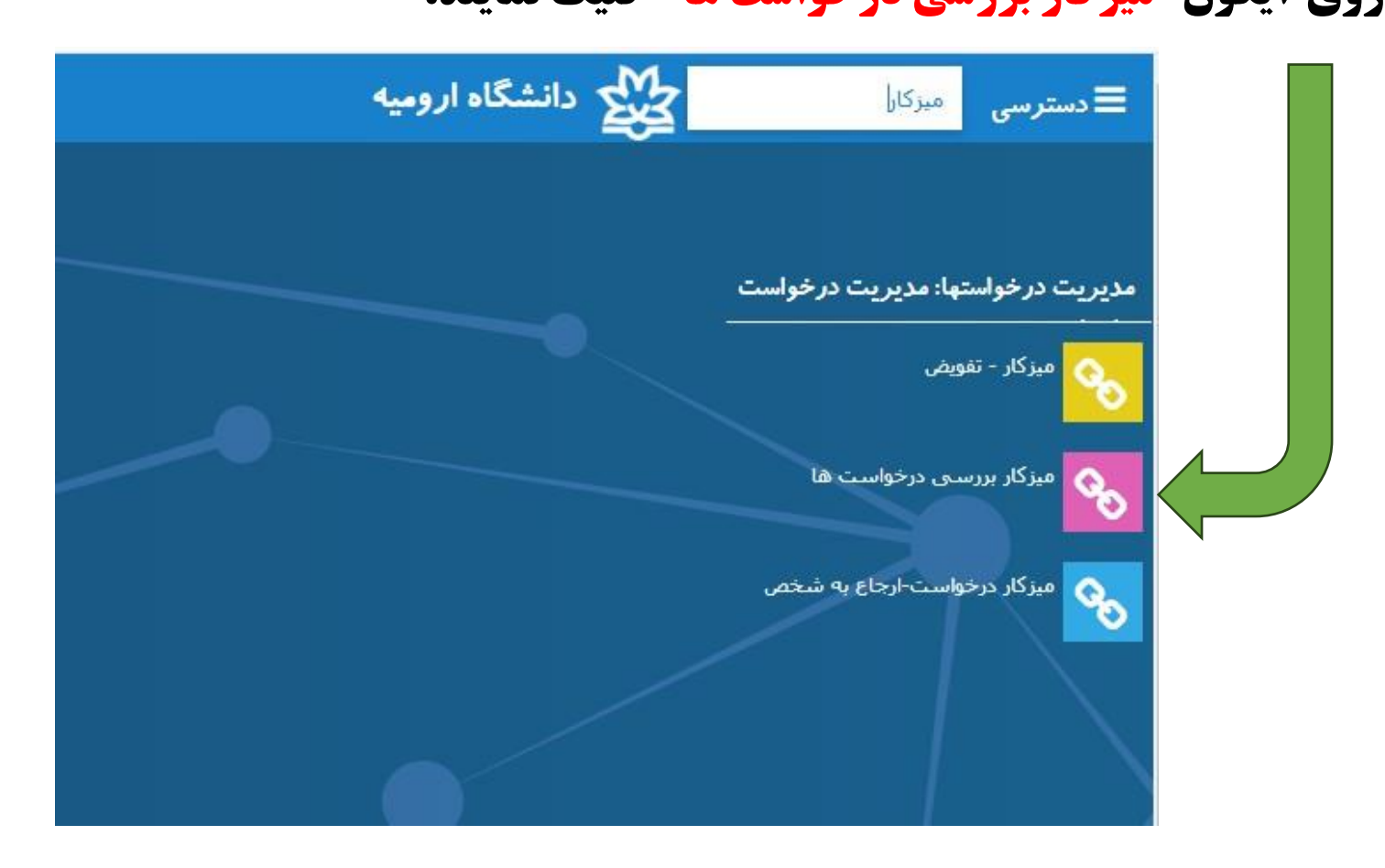

# پس از کلیک روی میز کار بررسی صفحه زیر برای شما نمایش داده می شود

در این قسمت شما می توانید تمامی درخواست ها را به تفکیک نوع درخواست و تاریخ و ... مشاهده نمایید.

|          |            |                 |            |               |                                               |   |      | č     | ـل گزارش تفکیکو | ن درخواست اکس | بررسـی بازکرد |
|----------|------------|-----------------|------------|---------------|-----------------------------------------------|---|------|-------|-----------------|---------------|---------------|
| تاريخ    | تارىخ 🗧    | وضعیت نهایی \Xi | وضعيت 🗧    | نوع گ \Xi     | عنوان در خواست                                | Ŧ | نامر | نام 🗧 | شما 🛨           | کد م 🐨        | كدر \Xi       |
| 03/10/28 | 1403/10/28 | جديد            | بررسی نشدہ | کارشـناس آموز | هم آوا - درخواست حذف أئین نامه ای ( حذف یک در | - | موسی | ارزو  | 990481042       | 2741975930    | 43528         |
| 03/10/28 | 1403/10/28 | انصراف          | بررسی نشدہ | مسئول آموز    | تسويه حساب فراغت از تحصيل                     |   | تست  | تست   | 911761400       | 29712344568   | 66153         |
| 03/10/27 | 1403/10/27 | جديد            | بررسی نشدہ | کارشناس آموز  | هم آوا - درخواست فارغ التحصيل دانشجويان       |   | ملکی | فاطمه | 1401225202      | 1520477503    | 66139         |

| ه و سپس روی | ، نمود | <b>ن از تحصیل کلیک</b>     | حساب فراغن           | نظر تسویه | است مورد ا | روی درخوا<br>سکنید | تصویر زیر     | مطابق<br>دکمہ |
|-------------|--------|----------------------------|----------------------|-----------|------------|--------------------|---------------|---------------|
|             |        |                            |                      |           |            |                    |               |               |
|             |        |                            |                      |           |            | ـل گزارش تفکیکو    | ن درخواست اکس | بررسی بازکرد  |
| =           | نوع گ  | Ŧ                          | عتوان در خواست       | نامر 🛨    | نام 📼      | شما \Xi            | کد م \Xi      | کدر \Xi       |
| س آموز      | کارشنا | ، آئین نامه ای ( حذف یک در | هم آوا - درخواست ح   | موسىي پور | ارزو       | 990481042          | 2741975930    | 43528         |
| ، آموز      | مسئول  | ز تحصیل                    | تسويه حساب فراغت ا   | تست       | تست        | 911761400          | 29712344568   | 66153         |
| س آموز      | كارشنا | غ التحصيل دانشجويان        | هم آوا - درخواست قار | ملکی      | فاطمه      | 1401225202         | 1520477503    | 66139         |

# در پنجره باز شده مشخصات درخواست دهنده (دانشجو) قابل مشاهده می باشد.

|                                   | مشخصات درخوا،                                       | فنزه                                                              |                            |                   |                          |  |  |  |  |
|-----------------------------------|-----------------------------------------------------|-------------------------------------------------------------------|----------------------------|-------------------|--------------------------|--|--|--|--|
|                                   | نام و نامخانوادگی:                                  | تست تست                                                           | کدملی:                     | 344568            | 297123                   |  |  |  |  |
|                                   | نوع درخواست:                                        | تسویه حساب فراغت از تحصیل                                         | گام درجا                   | ررسی: اداره امو   | ور خوابگاه ها            |  |  |  |  |
|                                   | کد رهگیری:                                          | 65830                                                             | شماره د                    | جویی: 761400      | 9117                     |  |  |  |  |
|                                   | تعيين وضعيت مسن                                     | پیامها                                                            |                            |                   |                          |  |  |  |  |
|                                   | ته رضعيت د                                          | ست                                                                |                            |                   |                          |  |  |  |  |
|                                   | پیام های بررس<br>·                                  | ده مرحله قبل                                                      | نمایش تو                   | <b>یحات درج ش</b> | <b>شده توسط گام ها</b> و |  |  |  |  |
|                                   | <ul> <li>مسئول آمور</li> <li>مدیرگروه آم</li> </ul> | نشکده: مدیرگروه محترم ، دانشجو<br>.: فاقد توضیحات (وضعیت : تابید) | ، : تایید)                 |                   |                          |  |  |  |  |
|                                   | ■ بررسی مدار<br>■ بررسی و ثب                        | ـلام (وضعیت : تایید)<br><b>) التحصیلی:</b> فاقد توضیحات (وضعیت    | فبلى(در                    | بورت درج بو       | ِصيحات)                  |  |  |  |  |
| ابتدا جهت مشاهده و دانلود مستندات |                                                     |                                                                   |                            |                   |                          |  |  |  |  |
| بارگذاری شده توسط دانشجو وارد تب  | ومعيت                                               | ب نشده<br>تکمیل نقص پرونده                                        | مبلغ درخواست               |                   |                          |  |  |  |  |
| مستندات شوید.                     | توم<br>درخوا                                        | رای<br>نده                                                        |                            |                   |                          |  |  |  |  |
|                                   | تومیحات بر ای بر                                    | نده                                                               |                            |                   |                          |  |  |  |  |
|                                   | افزودت فايل                                         |                                                                   |                            |                   |                          |  |  |  |  |
|                                   |                                                     | ذخيره                                                             | ه دانشجو فرم نهایی درخواست | ستن درخواست الرگن | اشت.                     |  |  |  |  |

در قسمت مستندات فایسل هسای بارگذاری شده توسسط دانشسجو قابل مشاهده بوده و با کلیک روی هر کدام می توانیسد اقسدام بسه دانلود نمایید.

بررسى

|                                                                                                    |                                                                                                    |                                                                                                    | نده                                         | <i>ر</i> خواست ده                          | مشخصات د                           |
|----------------------------------------------------------------------------------------------------|----------------------------------------------------------------------------------------------------|----------------------------------------------------------------------------------------------------|---------------------------------------------|--------------------------------------------|------------------------------------|
| 29712344568                                                                                                    | كخملى:                                                                                                    |                                                                                                    | تست تست                                     | ادگى:                                      | نام و نامخانو                      |
| مسئول آموزش دانشکده                                                                                                    | گام درجال بررسی:                                                                                                    | از تحصیل                                                                                                    | تسويه حساب فراغت                            | ت:                                         | نوع درخواس                         |
| 911761400                                                                                                    | شماره دانشجویی:                                                                                                    |                                                                                                    | 65771                                       |                                            | کد رهگیری:                         |
|                                                                                                    |                                                                                                    |                                                                                                    | لهمايي                                      | مستنرات                                    | تعيين وضعيت                        |
|                                                                                                    |                                                                                                    |                                                                                                    |                                             | د نیاز                                     | مدار ک مور                         |
| استان بومی مطولیت<br>دریالحات عربی<br>متر)) هدل اخذ عدراد ها قبل دینیام (استان) شهر ( بختین)<br>الارتابجات غربی ا میاخوان ( مرکزی<br>بارگشت 🗶<br>بارگشت 🗶 | - نام مال نولد شماره شباسیامه<br>مد کنی میلم<br>مدل کنی میلم<br>۱۱/۲۵<br>مدل اختیار محتی<br>مدل اخذ مدرک دیلم (استان) شهر/ به<br>مدل اخذ مدرک دیلم (استان) شهر/ به<br>مرکزی<br>ایرانها میلم<br>مدل اختیار محتی<br>مدل اختیار محتیار محتی<br>مدل اختیار محتی<br>مدل اختیار محتی<br>مدل اختیار محتی<br>مدل اختیار محتی<br>مدل اختیار محتی<br>مدل اختیار محتی<br>مدل اختیار محتیار محتیا | متعاره بروحد المحمد<br>مسبب<br>مرت<br>مرت<br>محل احد میرای بیش دانشگاهی (اس<br>ریاسی فرزش<br>محل احد میرای بیش دانشگاهی (اس<br>اسرایطان عیری ماه مسال ۱۳۸۸<br>محل و نام زرشته فرزش استی مسال ۱۳۸۹<br>موسبه فرزش استی فرزش استی میراد<br>مرت و مام زرشته فرزش استی میراد<br>مرت و مام زرشته فرزش استی میراد<br>مرت و مام زرش میراد<br>مرت و مام زرش میراد<br>مرت و مام زرد<br>مرت و مام زرد<br>مرام زرد<br>مرت و مام زرد<br>مرت و مام زرد<br>مرت و | ئیری درخواست کد<br>ناظع تحصیلی)             | ۳۰۴ ب<br>برینت کد رها<br>بر ای تمامی مآ    | اعکس<br>عکس<br>تمبویر پ<br>منحت (ب |
|                                                                                                    |                                                                                                    |                                                                                                    | یابی دفاع از پایان<br>(بر ای مقاطع<br>لتری) | میل فرم ارزی<br>هر دانشکده<br>بی ارشد و دز | تمىوير ا<br>نامە با م<br>كارشتاس   |

### فرم نهایی درخواست

**تذکر مهم: قبل از تأیید درخواست "فرم نهایی درخواست" و سایر مدارک مورد نیاز توسط کاربر سبا دانلود شده و در** سامانه سبا و در پرونده الکترونیکی دانشجو بارگزاری شود.

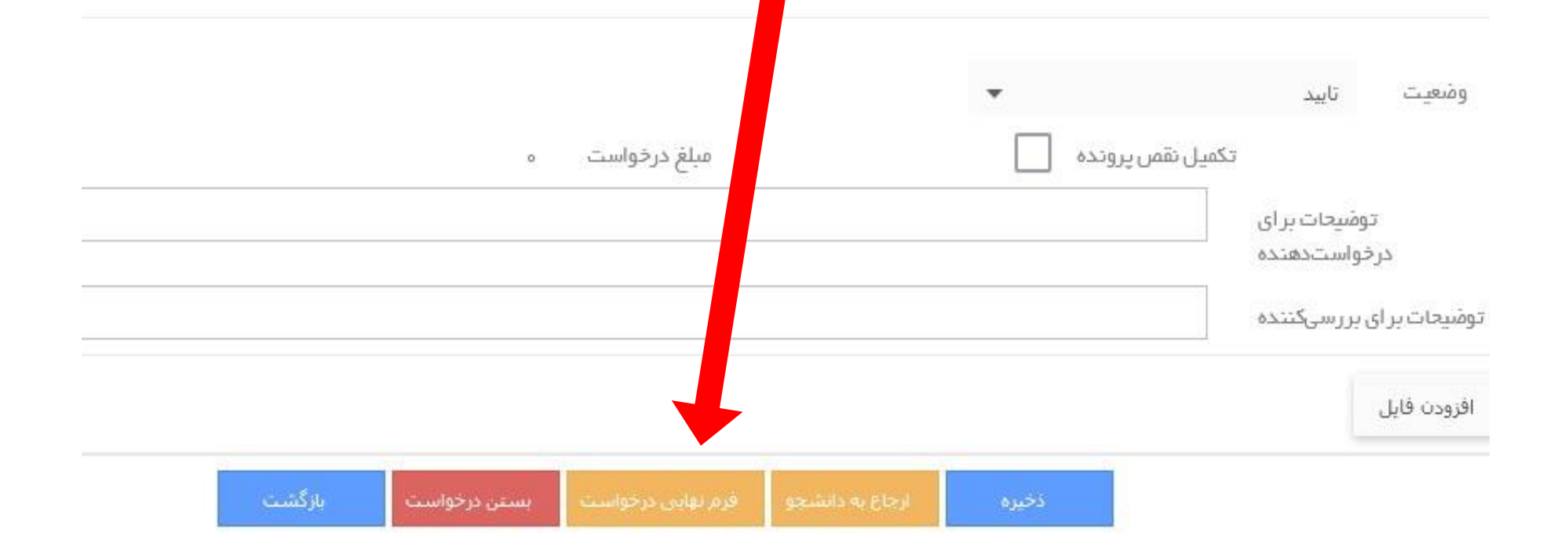

نمونه ای از فرم نهایی درخواست در اسلاید های بعدی نمایش داده شده است.

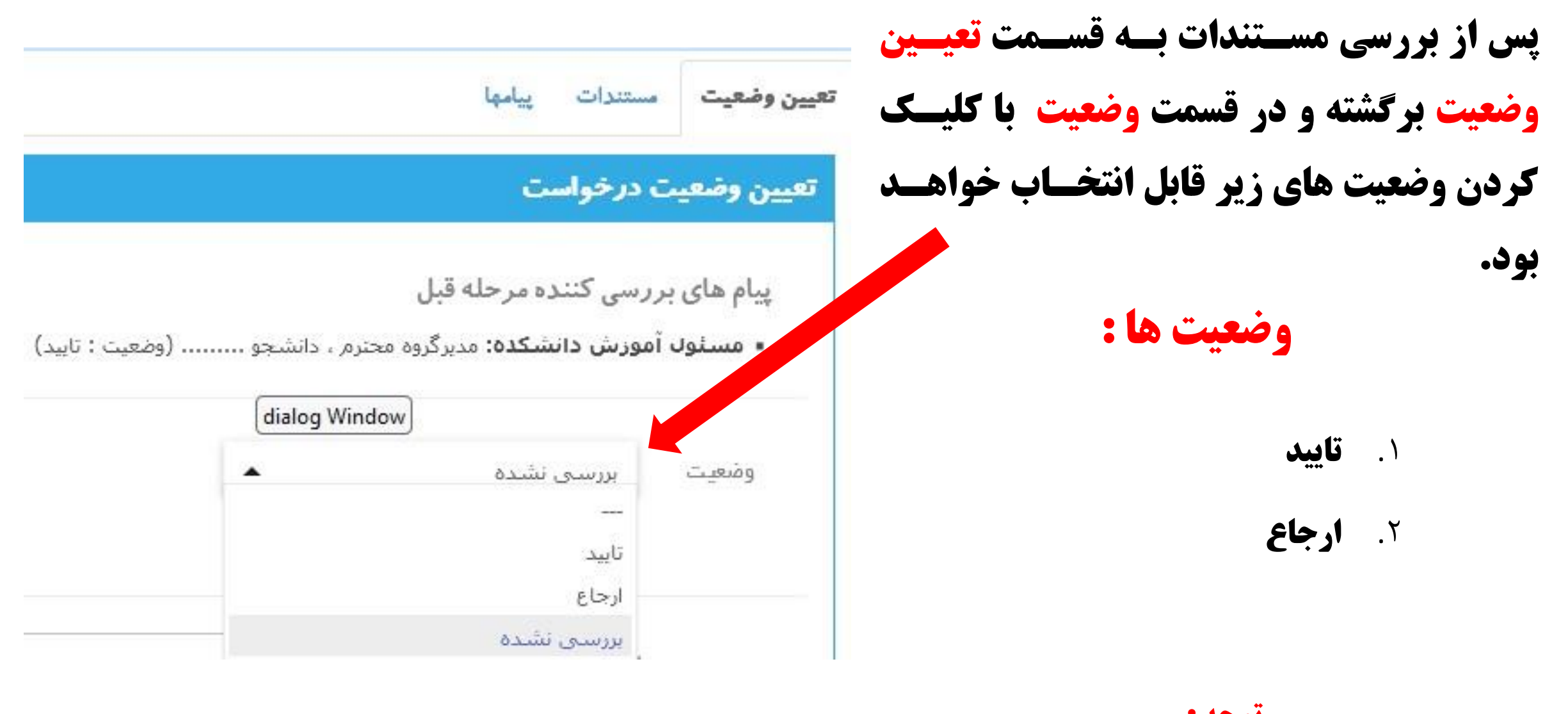

توجه : وضعیت به طور پیش فرض روی بررسی نشده است.

وضعیت اول : تأیید درخواست

پس از مشاهده مستندات و نبود هیچگونه مشکلی در دانلود مدارک، با انتخاب وضعیت تایید و کلیک کردن دکمه "ذخیره"، درخواست دانشجو به اتمام می رسد.

|                                  |                                    |                                 | بررسى                                                    |
|----------------------------------|------------------------------------|---------------------------------|----------------------------------------------------------|
|                                  |                                    |                                 | مشخصات درخواست دهنده                                     |
| 29712344568                      | کدملی:                             | ىت ئىيت                         | تام و نامخانوادگی: ت                                     |
| مسئول اموزش دانشکده<br>911761400 | گام درحل بررسی:<br>شماره دانشجویی: | سویه حساب فراغت از تحصیل<br>657 | نوع درخواست:<br>کدرهگیری: ۲۱                             |
|                                  |                                    | 4                               | <b>عيين وضعيت</b> مستندات پياه                           |
|                                  |                                    |                                 | تعيين وضعيت درخواست                                      |
|                                  |                                    | حله قبل                         | پیام های بررسی کننده مر                                  |
|                                  |                                    |                                 | ومَعيت تاييد                                             |
|                                  |                                    | 1403/10/10                      | تاریخ دفلع از پایان نامه<br>توضیحات برای<br>درخواستدهنده |
|                                  |                                    |                                 | تومیحات بر ای بر رسیکننده                                |
|                                  |                                    |                                 | افزودن فايل                                              |
| ې بازگشت                         | ر تهایی درخواست ا بستن درخواست     | دخيره ارجاع به دانشجو فر        |                                                          |

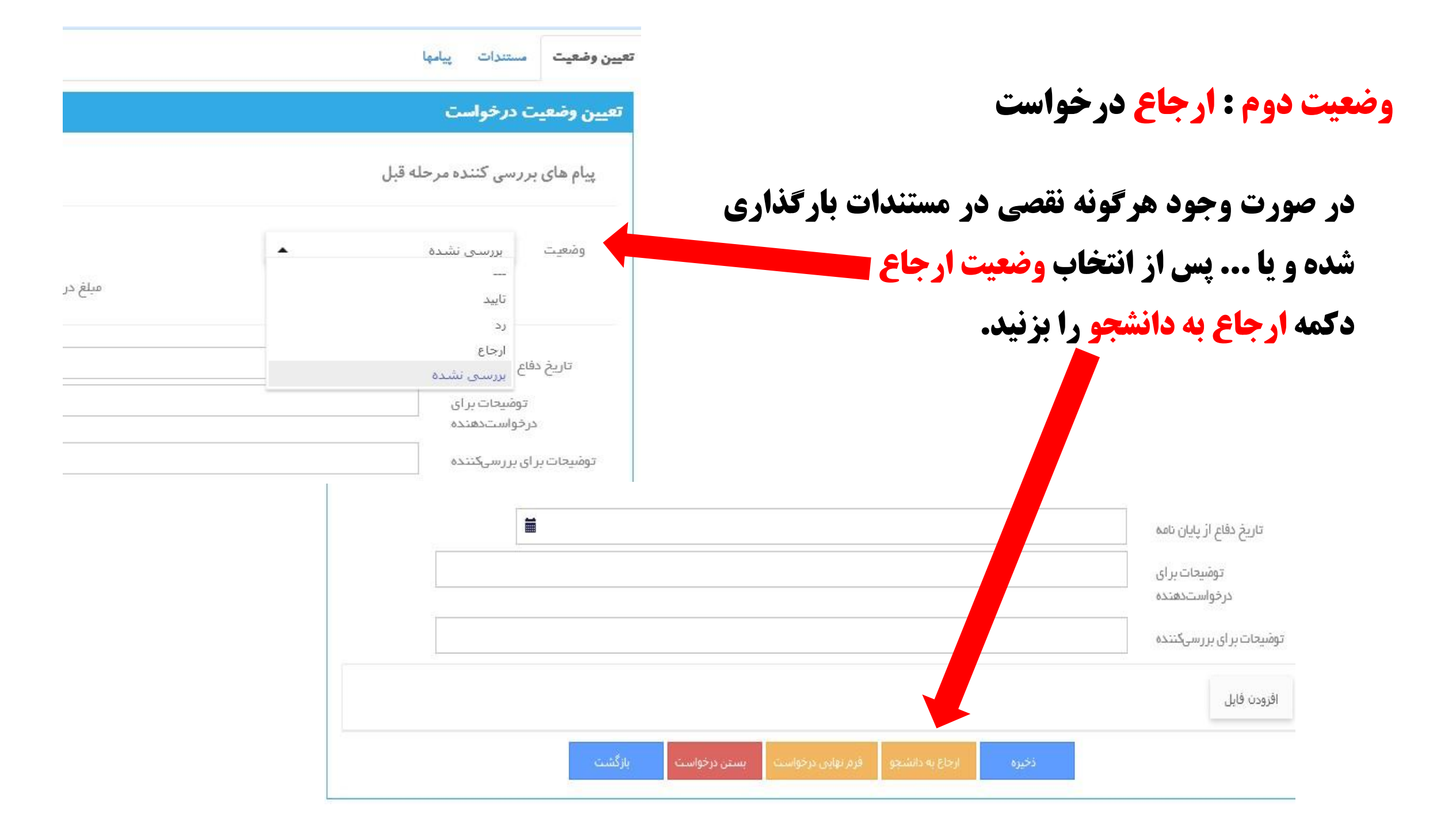

### وضعیت دوم : ارجاع درخواست

پس از کلیک روی دکمه ارجاع به دانشجو صفحه روبرو باز میشود که شما با انتخاب آپلود مدارک خاص و نوشتن پیام در توضیحات برای مدارک خاص و در انتها با کلیک روی دکمه افزودن، درخواست را به دانشجو جهت تکمیال و بارگذاری نواقصات ارجاع می دهید.

|               | ارجاع به درخواستدهنده        |
|---------------|------------------------------|
|               | افزودن ارجاع به درخواستدهنده |
| ایش مدارک     | نوع ارجاع ويرا               |
| ایش فر مها    | ويرا                         |
| اخت           | پردا                         |
| بد مدارک خاص  | ] آپلو                       |
| ام به دانشجو  |                              |
|               | توضيحات براي مدارك           |
|               | تومیحات برای                 |
|               | پرداخت                       |
|               | توضیحات برای مدارک<br>خاص    |
| اقزودت انصراف |                              |
|               |                              |

توجه: در این حالت دانشجو پس از مشاهده پیغام ، و عمل به موضوع پیام ، درخواست را به شما ارجاع میدهد لذا هیچ سند و مدرکی از سوی دانشجو بارگذاری نمیشود.

|                                                                                                    | ارجاع به درخواستدهنده                                         |
|----------------------------------------------------------------------------------------------------|---------------------------------------------------------------|
| دهنده                                                                                                    | افزودن ارجاع به درخواست                                       |
| <ul> <li>ویرایش مدارک</li> <li>ویرایش فرمها</li> <li>پرداخت</li> <li>آپلود مدارک خاص</li> <li>پیغام به دانشجو</li> <li>لطفا پس از تکمیل درخواست را ارجاع دهید.</li> </ul> | نوع ارجاع<br>پیغام به دانشجو<br>توضیحات برای مدارک<br>بر داخت |
| افزودن اتصراف                                                                                                    | توضیحات برای مدارک<br>خاص                                     |

وضعیت دوم : ارجاع درخواست **حالت پیغام به دانشجو** 

**پس از کلیک روی دکمه ارجاع به دانشجو** صفحه روبرو باز میشود که با انتخاب پیغام به دانشجو و نوشتن پیام در فیلد پیغام بسه دانشجومیتوانید پیام و یا عمل مد نظر را به اطلاع دانشجو برسانید و در انتها با کلیک روی دکمه افزودن، درخواست را به دانشجو جهت رفع یا حل موضوع ارجاع دهيد.

# جستجو یا فیلترکردن درخواست ها

|         |                     |               |            |             |       |            |      |               |              |               |                    |        |        |         |        |               |                  |       |               | đ                    | میز کار مر |
|---------|---------------------|---------------|------------|-------------|-------|------------|------|---------------|--------------|---------------|--------------------|--------|--------|---------|--------|---------------|------------------|-------|---------------|----------------------|------------|
|         |                     |               |            | شماره نامه  |       |            |      | للتهاف جديد   | من و درخوات  | درخواستهای ه  | نار من 👻           | میز ک  |        |         |        |               |                  | 65    | رى 5830       | كدرهگي               |            |
|         |                     |               |            | نوع درخواست |       |            |      |               |              | ·             | نهایی              | وضعيت  |        |         |        |               |                  |       | ىلى           | کدہ                  |            |
| Ħ       |                     |               |            | تاتاريخ     |       | Ħ          |      |               |              |               | تاريخ              | از     |        |         |        |               |                  |       | رير 🔹         | نوع کا<br>درخواستدهن | s          |
|         |                     |               |            |             |       |            |      | یش داده شود؟  | درخواست نما  | گام جاری هر د | ead                |        |        |         |        |               |                  |       | مها           | وضعیت گا             |            |
|         |                     |               |            |             |       |            |      | بی کنندہ است؟ | د مشاور بررس | آيا استاه     |                    |        |        |         |        | ی کنندہ است   | ستاد راهنما بررس | آیا ا |               | · · · ·              |            |
| Q جستجو |                     |               |            |             |       |            |      |               |              |               |                    |        |        |         |        |               | 2                |       |               |                      |            |
|         |                     |               | _          | _           | 3.4   |            |      |               |              |               |                    | _      |        | _       | . —    | کی            | گزارش تفکیا      | اکسل  | ، درخواست<br> | بازكردن              | بررسی      |
| مقط 🖛   | کروہ 🖛              | cete =        |            |             | יזעש. | تاريخ 🖛    | -    | وضعیت تهایی   | Ŧ            | وصعا          | نوع د <del>ت</del> | -      | عنوا   | ₹>.     | ou =   | نامر          | 911751           | 400   | کد ہ ۲        | -                    | کدر        |
|         | مور ر <u>ا</u> یه ی | بويت يود رسير | Carly Mary | 1007.       |       | 1105/10/22 |      | 6             |              |               |                    |        |        |         |        |               | 511/01           |       |               |                      | 00000      |
| ل بازه  | ها در تک            | واست ه        | د درخ      | تعدا        | 3 1;  | ، اطلا     | اند  | نشده          |              | د د ر         | اند،               | د شد   | تابد   | ، که    | ھاتے   | است           | ، خو             | ی د   | ستحو          | ت ح                  | حهر        |
| 4 •     | * 4                 |               |            | 4           |       |            |      |               | •            | 44.           |                    |        | ** **  |         | ••     |               |                  |       | 4             | •                    | ••         |
|         |                     |               |            |             |       | يد.        | نماي | تفاده         | ن اسا        | <u></u>       | ن <b>این ق</b>     | نید از | توا    | و هی    | نصوير  | <b>اب</b> ق ز | bo               | •• 9  | <b>ناص</b>    | ی خ                  | ز ماذ      |
|         |                     |               |            |             |       | •          | ••   |               |              |               |                    |        | -      |         |        | •••           |                  |       | •             |                      | -          |
| وده و   | فعال نم             | را غير        | ، شود"     | , داده      | ایش   | ست نما     | غوار | ر درخ         | ی ھ          | جارز          | ہ" گام             | طه به  | ر بو ا | یک م    | تما ت  | يو ح          | جستح             | ئام ، | ر هنگ         | ر: د                 | تذكر       |
|         | •                   | <b>.</b>      |            |             |       |            |      |               |              |               | •                  | •      |        |         | •<br>  | _             | • •              | •     | _             |                      |            |
|         |                     |               |            |             |       |            |      |               |              | •             | ، <b>نماید</b> ،   | ننظيم  | ان ت   | خودتا   | نیاز ۰ | ب با          | متناس            | راد   | گامها         | يت ا                 | وضع        |
| 4       |                     | *             |            |             | 4 *   | <b>4</b>   |      |               |              | •             |                    | •      | •      |         |        |               |                  | -     |               | <b>A4</b> *          | _          |
| ں دادہ  | اند نمایت           | ایید شده      | ن کام نا   | ا در ایر    | ، شما | ه نوسط     | ی ک  | ىت ھاد        | حوام         | ط در          | دهيد فع            | فرار د | نده    | فایید م | روی (  | ها را         | ت گاه            | وصعيا | ، اگر و       | ، متال               | برای       |
|         |                     |               |            |             |       |            |      |               |              |               |                    |        |        |         |        |               |                  |       |               | شم ک                 | Å          |
|         |                     |               |            |             |       |            |      |               |              |               |                    |        |        |         |        |               |                  |       |               |                      | · 5        |